## Creating a New Petro Data Icon

When networks go down, the Petro Data icon may get changed or damaged. This is not our fault but it happens. To create a new icon, you need knowledge of Windows Explorer. If you don't know how to use it, get someone in the office to help you.

So here is how to find the Petro Data Icon in the BASE folder and send it to the desktop to create a new icon.

Click on any folder or MY PC or your network drive (P, F, Z, etc). Now find the BASE folder as seen below. In the example below, the network drive is P:

| 🖻 New 🐇 🗘                                           | î 🔕 🖻                | © î↓ son | : - 🛛 🗮 View - |            |               |
|-----------------------------------------------------|----------------------|----------|----------------|------------|---------------|
| $\rightarrow$ $\checkmark$ $\uparrow$ $\frown$ This | PC > New Volume (P:) |          | ~ C            | Search New | م Volume (P:) |
| A Home                                              | Name                 | ^        | Date mo        | dified     | Туре          |
| 👝 OneDrive - Personal                               | EASE                 |          | 4/3/2023       | 6:16 AM    | File folder   |
|                                                     | concord              |          | 9/25/201       | 15 7:30 AM | File folder   |
| E Desktop                                           | 🖈 📒 СТТАХ            |          | 1/2/2023       | 3 2:03 PM  | File folder   |
| June Downloads                                      | 🔹 📩 DTNBOL           |          | 1/13/202       | 22 4:57 PM | File folder   |
| Documents                                           | 🖕 📒 dtninv           |          | 4/24/201       | 16 9:11 AM | File folder   |
| o occurrents                                        | dtnrack              |          | 8/15/202       | 23 9:37 AM | File folder   |

Figure 1 Find BASE folder on Network Drive

Click on the BASE folder and look for RUNMENUN.EXE as shown below.

| ∋ New ~ 🔏 🗘 🗋                                                                              | [] [2 🗊 🛝 Sort           | ~ 🗏 View ~ …                       |                            |               |
|--------------------------------------------------------------------------------------------|--------------------------|------------------------------------|----------------------------|---------------|
| $\rightarrow$ $\sim$ $\uparrow$ $\stackrel{\frown}{=}$ $\rightarrow$ This PC $\rightarrow$ | New Volume (P:) > BASE > | ~                                  | C Search BASE              | ۶             |
| New Volume (F:)     New Volume (G)                                                         | Name                     | Date modified<br>2/18/2009 9:50 AM | Type<br>Microsoft Visual F | Size<br>80 KB |
| New Volume (0.)                                                                            | RUNMENUG.pjx             | 2/18/2009 9:50 AM                  | Microsoft Visual F         | 2 KB          |
| - New Volume (H:)                                                                          | ADD RUNMENUG.PRG         | 2/18/2009 9:49 AM                  | Microsoft Visual F         | 1 KB          |
| <ul> <li>New Volume (K:)</li> </ul>                                                        | 🛐 runmenun.exe           | 10/13/2017 6:53 AM                 | Application                | 10 KB         |
| <ul> <li>New Volume (N:)</li> </ul>                                                        | ABC runmenun.FXP         | 11/20/2014 7:24 AM                 | Microsoft Visual F         | 1 KB          |
| - New Volume (0:)                                                                          | 🔤 runmenun.PJT           | 8/20/2007 8:38 AM                  | Microsoft Visual F         | 4 KB          |
| Rev Volume (P:)                                                                            | 🔤 runmenun.pjx           | 8/20/2007 8:38 AM                  | Microsoft Visual F         | 2 KB          |
| - New Volume (V:)                                                                          | ARC RUNMENUN.PRG         | 8/20/2007 8:36 AM                  | Microsoft Visual F         | 1 KB          |
|                                                                                            | ABC runmenup.FXP         | 1/29/2013 6:47 AM                  | Microsoft Visual F         | 1 KB          |
|                                                                                            | ARC RUNMENUP.PRG         | 1/29/2013 6:47 AM                  | Microsoft Visual F         | 1 KB          |
| = petro (\\DESKIOP-REUTQGI) (Y:)                                                           | 🛐 runmenux.exe           | 10/20/2009 3:21 PM                 | Application                | 66 KB         |
| PetroData (\\192.168.20.248) (Z:)                                                          | Ryan.jpg                 | 2/17/2012 11:21 AM                 | JPG File                   | 8 KB          |
| - New Volume (K:)                                                                          | A sugar but              | 12/16/2011 2-44 DM                 | Tout do sum ant            | 11 1/0        |

Figure 2 Runmenun.exe is found in BASE folder

Highlite RUNMENUN.EXE and do a **right click** to open up the options box below. You are looking for the option to SEND TO.

| Ē          | Open                 | Enter        |
|------------|----------------------|--------------|
| G          | Run as administrator |              |
| $\Diamond$ | Pin to Start         |              |
|            | Add to Favorites     |              |
|            | Compress to ZIP file |              |
| <u>\\.</u> | Copy as path         | Ctrl+Shift+C |
| B          | Properties           | Alt+Enter    |
| Ø          | Norton Security      | >            |
| 62         | Show more options    |              |
|            |                      |              |

Figure 3 Options on right click

In the above box, we are looking for the option to **Send To**, if you find it, select it. If not, click on **Show More Options** and it will there for sure.

| BASE × ⊕ New × → □ □                                                    | +                              | t ∽ ≣ View ∽ ····                                                                                                    |   | - L  | × נ                                                                                            | Yahoo<br>hance - S. |
|-------------------------------------------------------------------------|--------------------------------|----------------------------------------------------------------------------------------------------|---|------|------------------------------------------------------------------------------------------------|---------------------|
|                                                                         | New Volume (P) >> BASE         | upen           Wan as administrator           Add to Favorites           Trouble-hoot compatibility           Pin to Start           ©           Carbonite           ©           O Notron 800           Upload using WS_FTP Upload Wizard           Pin to taskbar           Copy as path           ©           Share           Restore previous versions           Send to           Cut | > | Size | 2 KB<br>2 KB<br>1 KB<br>1 KB<br>1 KB<br>2 KB<br>1 KB<br>1 KB<br>1 KB<br>1 KB<br>6 6 KB<br>8 KB |                     |
| Network<br>3,024 items 1 item selected 9.51 KB<br>New Open 2<br>C Q Q 1 | Save Print Preview Send E-Mail | Copy<br>Create shortcut<br>Delete<br>Rename                                                                                                    |   |      |                                                                                                | -                   |

Figure 4 This screen does have the Send To Option

Once you see the **Send To** option, then click on it. The third option says **Desktop** 

| Send to         |                    | >     | 8    | Bluetooth device               |
|-----------------|--------------------|-------|------|--------------------------------|
| Cut             |                    |       |      | Compressed (zipped) folder     |
| Сору            |                    |       |      | Desktop (create shortcut)      |
|                 |                    |       |      | Documents                      |
| Create shortcut |                    |       | 2    | EditPad Pro 8                  |
| Delete          |                    |       |      | Fax recipient                  |
| Rename          |                    |       | •    | LogMeln File Sharing           |
| File Insight    |                    |       | -    | Mail recipient                 |
| Properties      |                    |       | ÷    | TeamViewer                     |
|                 | 2/18/2009 9:49 AM  | Micr  | -    | DVD RW Drive (D:)              |
|                 | 10/13/2017 6:53 AM | Appl  | -    | New Volume (K:)                |
|                 | 11/20/2014 7:24 AM | Micr  | -    | fdrive (\\LARRYLAPTOP) (X:)    |
|                 | 8/20/2007 8:38 AM  | Micr  | -    | petro (\\DESKTOP-REUTQGI) (Y:) |
|                 | 8/20/2007 8:38 AM  | Micro | SUIL | VISUALE 2 ND                   |
|                 | 8/20/2007 8:36 AM  | Micro | soft | Visual E 1 KB                  |

Figure 5 Deskopt is 3<sup>rd</sup> option. Click on it.

Now select **Desktop** and click it. The icon should now be on your desktop. If you wish, highlite the icon, press F2 and **rename** it to Petro Data Menu.